# Activate CODESYS Feature on cMT/cMT X

# Activación de la Función CODESYS en cMT/cMT X

# Ativação da Função CODESYS em cMT/cMT X

CODESYS

User's Manual Manual del Usuario Manual do Usuário

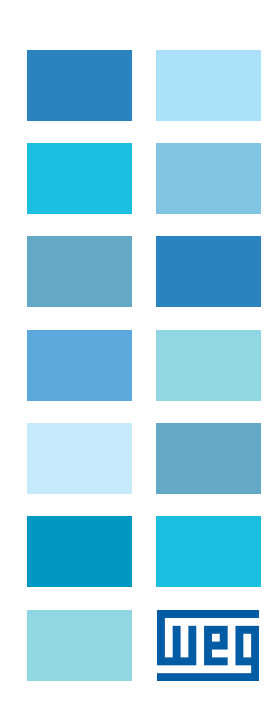

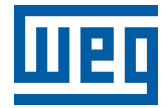

## **User Manual**

Series: cMT/cMT X

Language: English

Document: 10009910525 / 00

Model: CODESYS

Publishing Date: 08/2022

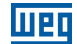

The table below describes all reviews made to this manual.

| Version | Review | Description   |
|---------|--------|---------------|
| -       | R00    | First edition |

| 1 OVERVIEW                     | 4  |
|--------------------------------|----|
| 2 SUPPORTED DEVICES            | 5  |
| 3 ACTIVATION STEPS             | 6  |
| 3.2 ACTIVATE ON HMI WEB SERVER |    |
| 4 ACTIVATION ERROR CODES       | 15 |

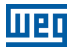

#### **1 OVERVIEW**

CODESYS PLC can be run on cMT/cMT X HMIs with a valid CODESYS Activation License. This guide walks through the required activation steps. For programming CODESYS project or installation, please refer to cMT+CODESYS.

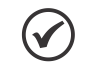

NOTE!

1. After the HMI is activated, it cannot be cancelled.

2. PLC Web Browser object in EasyBuilder Pro cannot be used after CODESYS is activated on HMI.

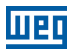

#### **2 SUPPORTED DEVICES**

| HMI Model                        | OS Version        |
|----------------------------------|-------------------|
| cMT2078X, cMT2108X               | All versions      |
| cMT3102X, cMT3152X, cMT-FHDX-220 | All versions      |
| cMT-FHDX-820                     | 20220413 or later |

#### **3 ACTIVATION STEPS**

You can activate CODESYS feature on HMI or using HMI web server.

#### **3.1 ACTIVATE ON HMI**

**Step 1:** Obtain a CODESYS activation card with the license sticker. Make sure the serial number (starting with CN) on the card and sticker match.

Step 2: Put the license sticker on the back of the target HMI.

Step 3: Scratch off the silver cover on the activation code to reveal it.

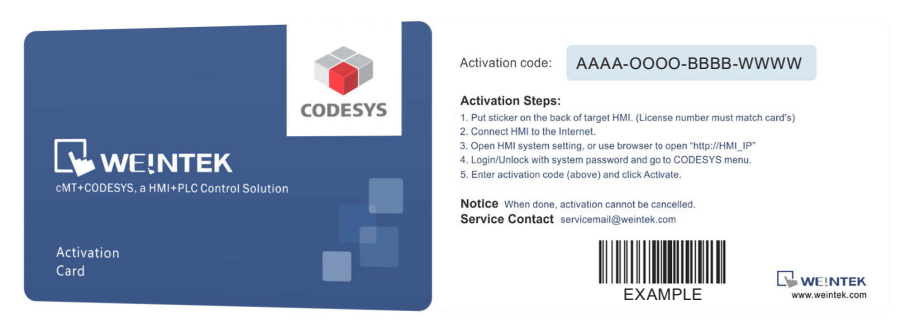

Step 4: Connect the HMI to the Internet.

Step 5: On HMI, click start button to call up HMI system setting.

| Information HMI name cMT-E6C8     General OS. version 20180306 |
|----------------------------------------------------------------|
| General OS. version 20180306                                   |
|                                                                |
| Ethernet (LAN2)                                                |
| IP address 192.168.148.2                                       |
| Input Method Subnet mask 255.255.255.0                         |
| Gateway 0.0.0.0                                                |
| Reset options     Mac address     00:0c:26:0f:f6:6             |

Step 6: Click 💷 lock icon to unlock system settings.

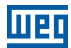

**Step 7:** Enter your system password and click Ok. (Check installation manual for default password).

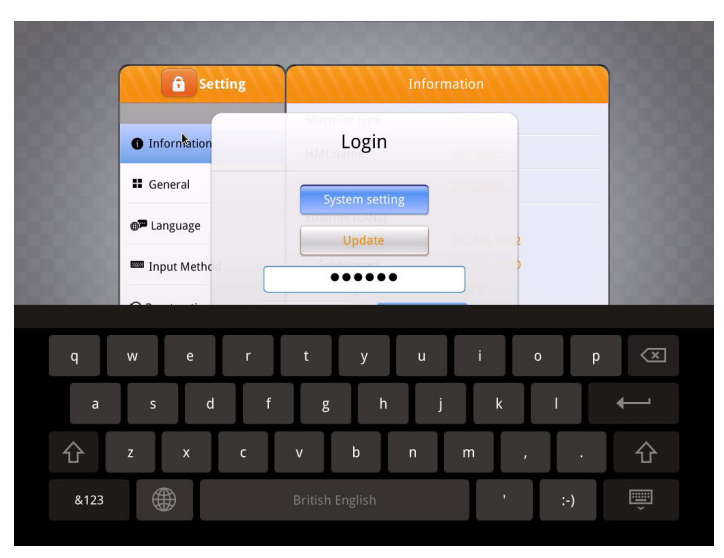

**Step 8:** Go to Network tab and make sure the HMI has a working network setting. Remember to click Ok to save. If there is a router in local network, HMI can automatically obtain the network setting.

| Setting        |                        |                   |
|----------------|------------------------|-------------------|
| System setting | MAC address            | 00:0c:26:0f:f6:68 |
| 1 Information  | Obtain an IP address a | automatically     |
| CODESYS        | IP address             | 192.168.148.2     |
| General        | Subpet mask            |                   |
| Network        | Subilet Mask           |                   |
| () Time/Date   | Gateway                |                   |
|                | DNS                    |                   |
|                |                        |                   |

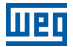

**Step 9:** Go to CODESYS tab and enter your activation code from activation card. Click Activate to activate and enable CODESYS feature.

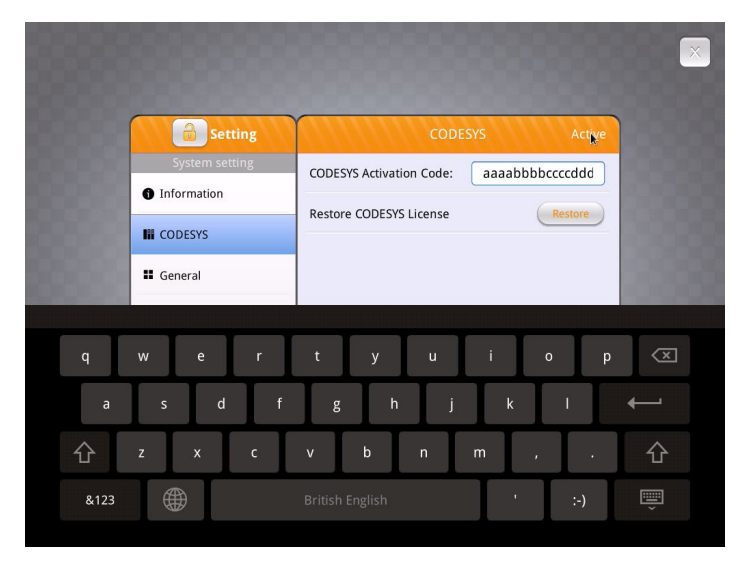

**Step 10:** If activation succeeds, you will see the message "Please put on license sticker on the back of HMI and then reboot HMI." If you met problem, please refer to the last section "Activation Error Codes".

| 🔒 Settin       | g CODESYS                            |         |
|----------------|--------------------------------------|---------|
| System setting | CODESYS Activation Code:             | UPHOED. |
| 1 Information  | Parters CODENC Lingues               | Bartom  |
| CODESYS        | Please put on license sticker on the | nestore |
| General        | back of HMI and then reboot HMI.     |         |
| Network        | Ok                                   |         |
| 🕒 Time/Date    | =                                    |         |
| 🖉 HMI Name     |                                      |         |
|                |                                      |         |

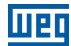

Step 11: The activation is successful. Reboot HMI and you will notice the logo changes.

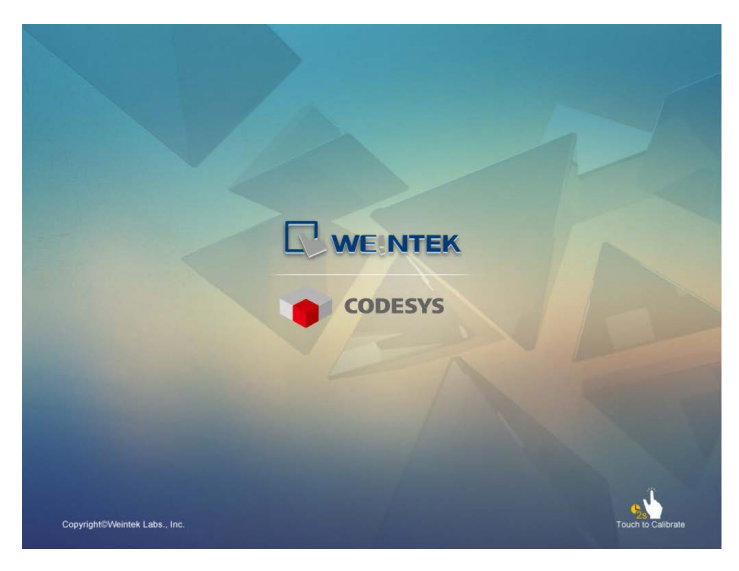

Step 12: After HMI starts, click start button to call up system information. You will see a new CODESYS tab.

| Setting                           | c                  |                   |
|-----------------------------------|--------------------|-------------------|
|                                   | Activation status  | Activated (       |
| Information                       | CODESYS status     | start             |
| CODESYS                           | Application status | start             |
| General                           | Login status       | logout            |
| _                                 | Ethernet(LAN1)     |                   |
| Language                          | IP address         | 192.168.148.3     |
| Input Method                      | Subnet mask        | 255.255.255.0     |
| Input include                     | Gateway            | 0.0.0             |
| <ol> <li>Reset options</li> </ol> | Mac address        | 00:0c:26:0f:e6:c8 |
|                                   | Version            | 20180314          |

#### **3.2 ACTIVATE ON HMI WEB SERVER**

**Step 1:** Obtain a CODESYS activation card with the license sticker. Make sure the serial number (starting with CN) on the card and sticker match.

Step 2: Put the license sticker on the back of the target HMI.

Step 3: Scratch off the silver cover on the activation code to reveal it.

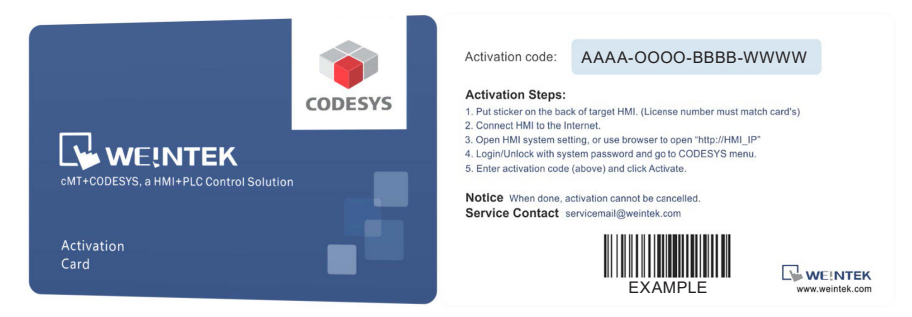

Step 4: Connect the HMI to the Internet.

Step 5: Find the HMI IP address. You have several choices.

(1) Open HMI system setting to check the IP address.

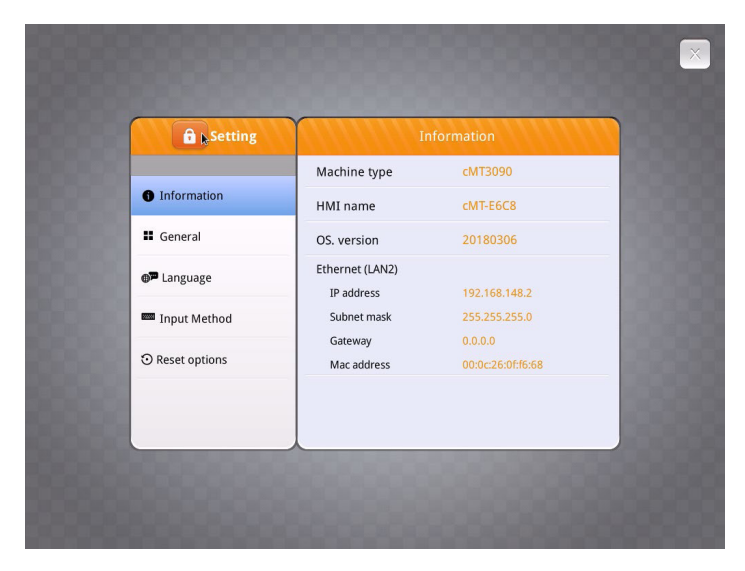

#### **Activation Steps**

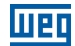

(2) Open cMT Viewer and search for the HMI.

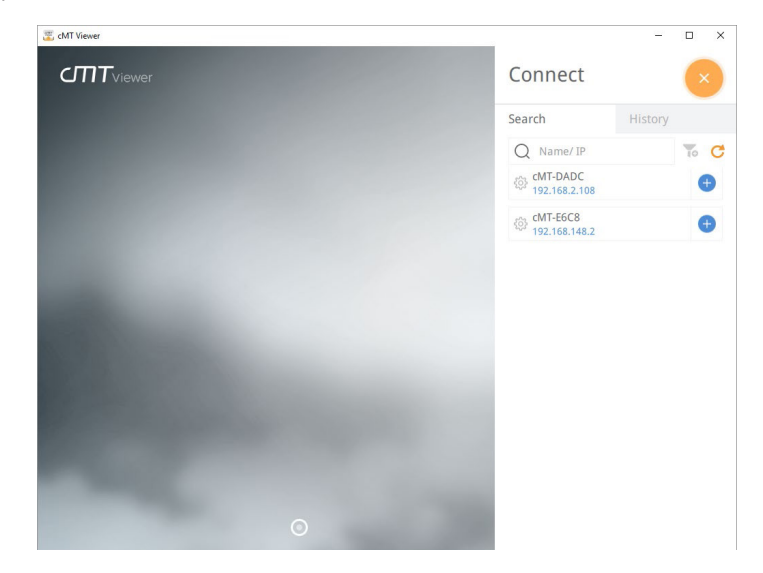

**Step 6:** Open your web browser and enter your HMI IP address. For example, HMI IP address is 192.168.0.211. Enter "http://192.168.0.211" in the address bar and hit enter. If you use cMT Viewer, you can click the setting icon.

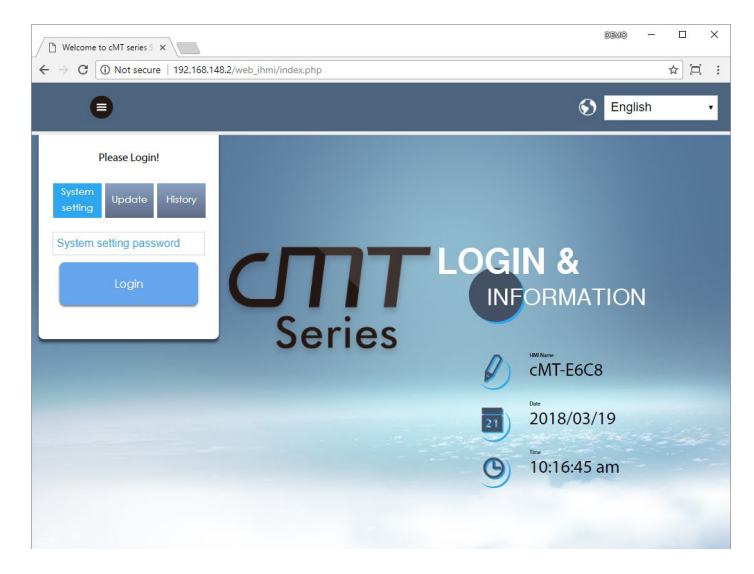

Step 7: Enter system password. (Check installation manual for default password).

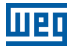

**Step 8:** Go to Network tab and make sure the HMI has a working network setting. Gateway and DNS must be set.

| CMT series Server X           |                   |                |                |       |      |   |     |  |  |  | 6 | (9)/E) | -  |     | >  | 2 |
|-------------------------------|-------------------|----------------|----------------|-------|------|---|-----|--|--|--|---|--------|----|-----|----|---|
| ← → C ① 192.168.148.2/web_ihr | ni/Setlpframe.php |                |                |       |      |   |     |  |  |  |   |        | 07 | ☆ ( | ⊐( | : |
| identity:<br>System Setting   |                   |                |                |       |      |   |     |  |  |  |   |        |    |     | Ξ  | * |
| P Network                     | Networ            | k              |                |       |      |   |     |  |  |  |   |        |    |     |    | I |
| Date/Time                     | Ethorpot          |                |                |       |      |   |     |  |  |  |   |        |    |     |    | I |
| 🧷 HMI Name                    | Etherne           | Ethemet(LAN2): |                |       |      |   |     |  |  |  |   |        |    | I   |    |   |
| History                       | MAC ad            | Idress : 0     | ):0c:26:       | Of:f6 | :68  |   |     |  |  |  |   |        |    |     |    | I |
| 🏯 Email                       | ID A LL           | Tul.           |                |       |      |   |     |  |  |  |   |        |    |     |    | I |
| 🖹 Project Management          | Obtain            | P addres       | net<br>s autom | natio | ally |   |     |  |  |  |   |        |    |     |    | I |
| System Password               | Use star          | ic IP add      | ress bel       | ow(I  | LAN2 | ) |     |  |  |  |   |        |    |     |    | I |
| Enhanced Security             |                   |                |                |       |      |   |     |  |  |  |   |        |    |     |    | I |
| EasyAccess 2.0                | IP:<br>Mask       | 192            | · 168          |       | 148  | • | 2   |  |  |  |   |        |    |     |    |   |
| CODESYS                       | Gateway:          | 192            | • 168          | ۲     | 148  |   | 254 |  |  |  |   |        |    |     |    |   |
|                               | DNS:              | 8              | • 8            | 19:00 | 8    |   | 8   |  |  |  |   |        |    |     |    |   |
|                               |                   |                |                |       |      |   |     |  |  |  |   |        |    |     |    |   |
|                               | Save              | 2              |                |       |      |   |     |  |  |  |   |        |    |     |    |   |
|                               |                   | _              |                |       |      |   |     |  |  |  |   |        |    |     |    |   |

**Step 9:** Go to CODESYS tab and enter your activation code from activation card. Click Activate to activate and enable CODESYS feature.

|                              |                  |                                                                                                    | BENO                                                                                             | - 🗆                                                                                                    | ×   |
|------------------------------|------------------|----------------------------------------------------------------------------------------------------|--------------------------------------------------------------------------------------------------|----------------------------------------------------------------------------------------------------|-----|
| hmi/CODESYS.php              |                  |                                                                                                    |                                                                                                  | • ☆ ⊑                                                                                                    | ( ; |
| identity:<br>System Setting  | Logout           | S cMT-E6C8                                                                                                    | 🐻 10:50:47 am                                                                                    | 2018/03/1                                                                                                    | 9   |
| CODESYS                      |                  |                                                                                                    |                                                                                                  |                                                                                                    |     |
| Status Project update        |                  |                                                                                                    |                                                                                                  |                                                                                                    |     |
| Activation Status: Not Activ | ated             |                                                                                                    |                                                                                                  |                                                                                                    |     |
|                              |                  |                                                                                                    |                                                                                                  |                                                                                                    |     |
| CODESYS Activation Code:     |                  |                                                                                                    |                                                                                                  |                                                                                                    |     |
|                              |                  |                                                                                                    |                                                                                                  |                                                                                                    |     |
|                              |                  |                                                                                                    |                                                                                                  |                                                                                                    |     |
|                              |                  |                                                                                                    |                                                                                                  |                                                                                                    |     |
|                              |                  |                                                                                                    |                                                                                                  |                                                                                                    |     |
|                              |                  |                                                                                                    |                                                                                                  |                                                                                                    |     |
|                              |                  |                                                                                                    |                                                                                                  |                                                                                                    |     |
| Activate                     |                  |                                                                                                    | Restore Pur                                                                                      | chase                                                                                                    |     |
|                              |                  |                                                                                                    |                                                                                                  |                                                                                                    |     |
|                              | Internet Setting | identity:     Logout       identity:     System Setting       CODESYS       Status     Project update       Activation Status:     Not Activated       CODESYS Activation Code: | Interview Logout CODESYSphp CODESYS Status Projectupdate CODESYS update CODESYS Activation Code: | Indicodestrischer<br>Indicodestrischer<br>Status Project opdate CODESY's update<br>Activation Status: Not Activated<br>CODESY'S Activation Code:<br>Activate Restore Pur |     |

#### **Activation Steps**

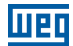

**Step 10:** If activation succeeds, you will see the message "Please put on license sticker on the back of HMI and then reboot HMI." If you met problem, please refer to the last section "Activation Error Codes".

Step 11: The activation is successful. Reboot HMI and you will notice the logo changes.

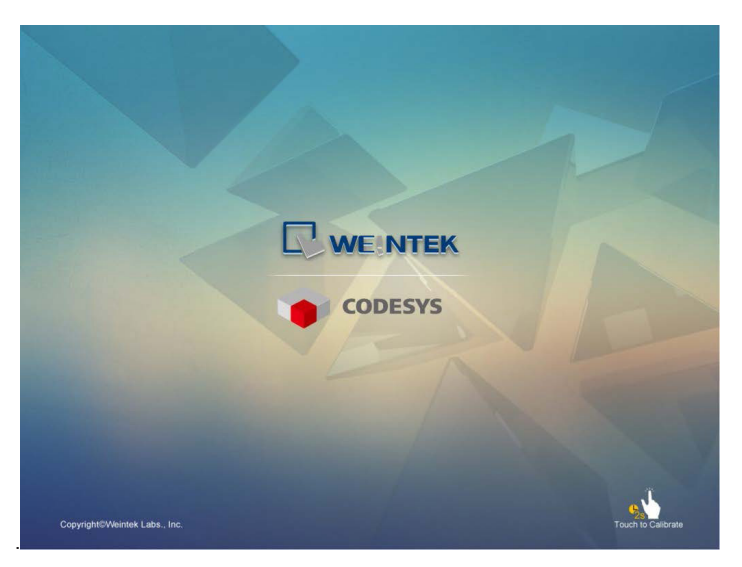

Step 12: After HMI starts, click start button to call up system information. You will see a new CODESYS tab.

| G Setting                         | c                  |                   |
|-----------------------------------|--------------------|-------------------|
|                                   | Activation status  | Activated (       |
| Information                       | CODESYS status     | start             |
| III CODESYS                       | Application status | start             |
| General                           | Login status       | logout            |
| -                                 | Ethernet(LAN1)     |                   |
| Language                          | IP address         | 192.168.148.3     |
| Input Method                      | Subnet mask        | 255.255.255.0     |
|                                   | Gateway            | 0.0.00            |
| <ol> <li>Reset options</li> </ol> | Mac address        | 00:0c:26:0f:e6:c8 |
|                                   | Version            | 20180314          |

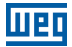

**Step 13:** Open up HMI web server, you may also check the CODESYS tab. You are able to update CODESYS project and firmware now.

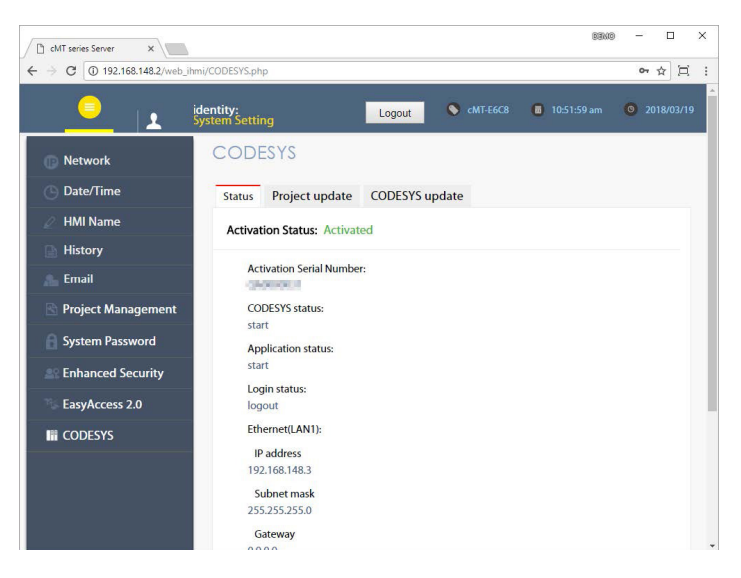

### шед

#### **4 ACTIVATION ERROR CODES**

- Error code 99: DNS error. Please check DNS settings.
- Error code 100: The HMI does not have Internet connection or is unable get response from the account server. Please also check if HMI's date/time is correct.
- Error code 103: The license has already been used.
- Error code 104: The HMI has already been activated. Please try to use restore purchase.
- Error code 107: The HMI has not been activated. Please try to use a valid activation code to activate.

CODESYS® is a trademark of 3S-Smart Software Solutions GmbH. Other company names, product names, or trademarks in this document are the trademarks or registered trademarks of their respective companies. This document is subject to change without prior notice. Copyright© 2018 WEG Lab., Inc. All rights reserved.

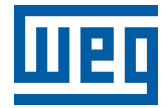

# Manual del Usuario

Serie: cMT/cMT X

Idioma: Español

Documento: 10009910525 / 00

Modelo: CODESYS

Fecha de Publicación: 08/2022

#### Sumario de Revisiones

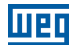

La información abajo describe las revisiones ocurridas en este manual.

| Versión | Revisión | Descripción     |
|---------|----------|-----------------|
| -       | R00      | Primera edición |

| 1 VISIÓN GENERAL                                                                   | 19             |
|------------------------------------------------------------------------------------|----------------|
| 2 DISPOSITIVOS SOPORTADOS                                                          | 20             |
| 3 ETAPAS DE ATIVAÇÃO<br>3.1 ACTIVAR EN LA IHM<br>3.2 ATIVAR NO SERVIDOR WEB DA IHM | 21<br>21<br>25 |
| 4 CÓDIGOS DE ERROR DE ACTIVACIÓN                                                   |                |

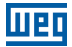

#### **1 VISIÓN GENERAL**

El CODESYS PLC puede ser ejecutado en IHMs cMT/cMT X con una licencia de activación CODESYS válida. Esta guía describe las etapas de activación necesarias. Para programar el proyecto o instalación del CODESYS, consulte cMT+CODESYS.

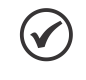

#### ¡NOTA!

 Luego de la activación de la IHM, ésta no podrá ser cancelada.
 El objeto PLC Web Browser en el EasyBuilder Pro no puede ser usado después de que el CODESYS sea activado en la IHM.

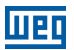

#### 2 DISPOSITIVOS SOPORTADOS

| Modelo HMI                       | Versión del OS      |
|----------------------------------|---------------------|
| cMT2078X, cMT2108X               | Todas las versiones |
| cMT3102X, cMT3152X, cMT-FHDX-220 | Todas las versiones |
| cMT-FHDX-820                     | 20220413 o superior |

#### 3 ETAPAS DE ACTIVACIÓN

Usted puede activar la función CODESYS en la IHM o a través del servidor web de la IHM.

#### **3.1 ACTIVAR EN LA IHM**

**Step 1:** Obtenga una tarjeta de activación del CODESYS con el adhesivo de licencia. Asegúrese de que el número de serie (comenzando con CN) en la tarjeta y en el adhesivo se correspondan.

Step 2: Pegue el adhesivo de licencia en la parte de atrás de la IHM en cuestión.

Step 3: Para visualizarlo, raspe la cobertura plateada del código de activación.

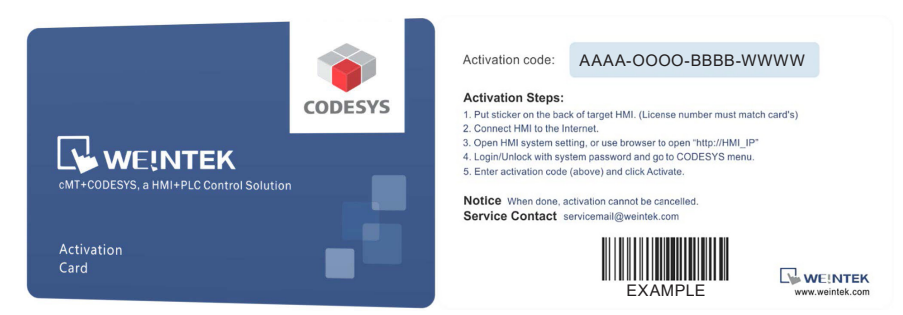

Step 4: Conecte la IHM a Internet.

**Step 5:** En la IHM, haga clic en el botón Iniciar para acceder a la configuración del sistema de la IHM.

|                 | Machine type           | cMT3090                      |
|-----------------|------------------------|------------------------------|
| Information     | HMI name               | cMT-E6C8                     |
| General         | OS. version            | 20180306                     |
| 🗭 Language      | Ethernet (LAN2)        | 102 168 148 2                |
| Input Method    | Subnet mask            | 255.255.255.0                |
| ) Reset options | Gateway<br>Mac address | 0.0.0.0<br>00:0c:26:0f:f6:68 |
|                 | Wac address            | 00.0020.01.10.08             |

Step 6: Haga clic en el ícono de candado istema. **Step 7:** Digite la contraseña de su sistema y haga clic en OK. (Verifique la contraseña estándar en el manual de instalación).

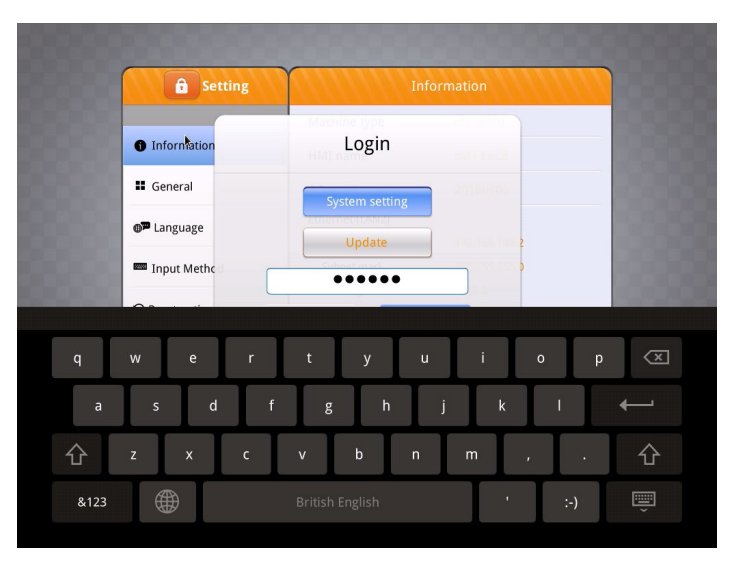

**Step 8:** Seleccione la guía Network y asegúrese de que la IHM tenga una configuración de red que funcione. Recuerde hacer clic en OK para guardar. Si hay un ruteador en la red local, la IHM podrá obtener automáticamente la configuración de red.

| Setting     |                        | hernet1 Ol        |
|-------------|------------------------|-------------------|
| Information | MAC address            | 00:0c:26:0f:f6:68 |
|             | Obtain an IP address a | utomatically      |
| CODESYS     | IP address             |                   |
| General     | Subnet mask            |                   |
| Network     | Catavas                |                   |
| O Time/Date | Gateway                |                   |
| 🖉 HMI Name  | DNS                    |                   |
|             |                        |                   |

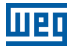

**Step 9:** Seleccione la guía CODESYS e ingrese su código de activación de la tarjeta de activación. Haga clic en Activate para activar y habilitar la función CODESYS.

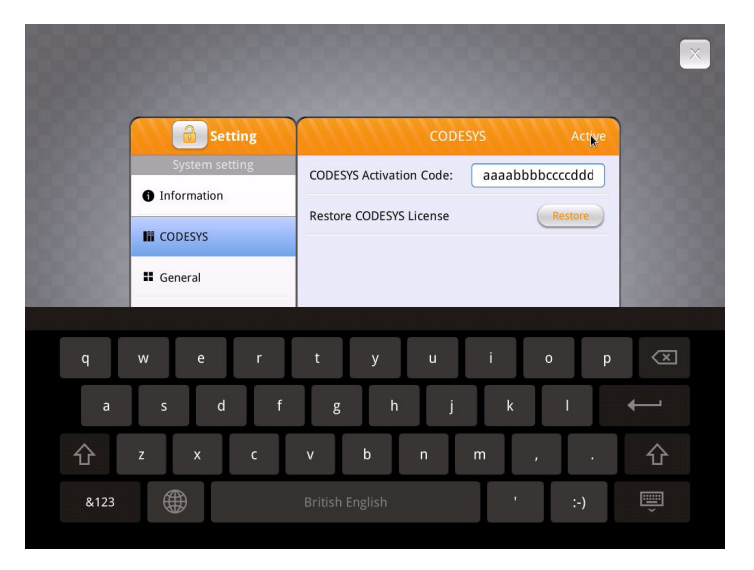

**Step 10:** Si la activación fue correcta, usted verá el mensaje "Please put on license sticker on the back of HMI and then reboot HMI" ("Pegue el adhesivo de licencia en la parte de atrás de la IHM y reiníciela"). Si usted tuvo algún problema, consulte la última sección "Códigos de Error de Activación".

| 🔒 Sett       | codes codes code |        |
|--------------|----------------------------------------------------------------------------------------------------|--------|
| System sett  | CODESYS Activation Code:                                                                                                    | ang (  |
| Information  | Restore CODESYS Linense                                                                                                    | estore |
| CODESYS      | Please put on license sticker on the                                                                                                    |        |
| General      | back of HMI and then reboot HMI.                                                                                                    |        |
| Network      | Ok                                                                                                    |        |
| () Time/Date | =                                                                                                    |        |
| 🖉 HMI Name   |                                                                                                    |        |
|              |                                                                                                    |        |

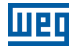

Step 11: La activación fue exitosa. Reinicie la IHM y notará las alteraciones en el logotipo.

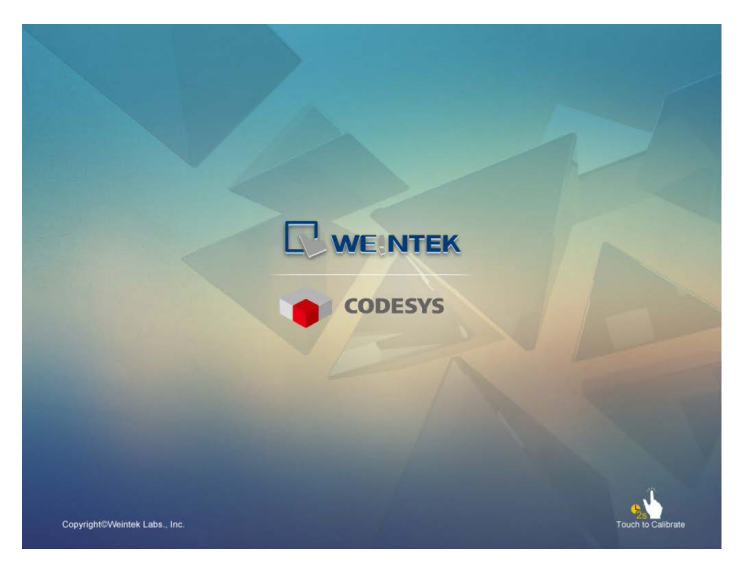

**Step 12:** Luego de la inicialización de la IHM, haga clic en el botón Iniciar para acceder a las informaciones del sistema. A continuación verá una nueva guía CODESYS.

| Setting                | c                  |                   |
|------------------------|--------------------|-------------------|
|                        | Activation status  | Activated (       |
| Information            | CODESYS status     | start             |
| III CODESYS            | Application status | start             |
| General                | Login status       | logout            |
|                        | Ethernet(LAN1)     |                   |
| Language               | IP address         | 192.168.148.3     |
| Input Method           | Subnet mask        | 255.255.255.0     |
| mparmetroa             | Gateway            | 0.0.0.0           |
| <li>Reset options</li> | Mac address        | 00:0c:26:0f:e6:c8 |
|                        | Version            | 20180314          |

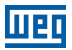

#### 3.2 ATIVAR NO SERVIDOR WEB DA IHM

**Step 1:** Obtenga una tarjeta de activación del CODESYS con el adhesivo de licencia. Asegúrese de que el número de serie (comenzando con CN) en la tarjeta y en el adhesivo se correspondan.

Step 2: Pegue el adhesivo de licencia en la parte de atrás de la IHM en cuestión.

Step 3: Para visualizarlo, raspe la cobertura plateada del código de activación.

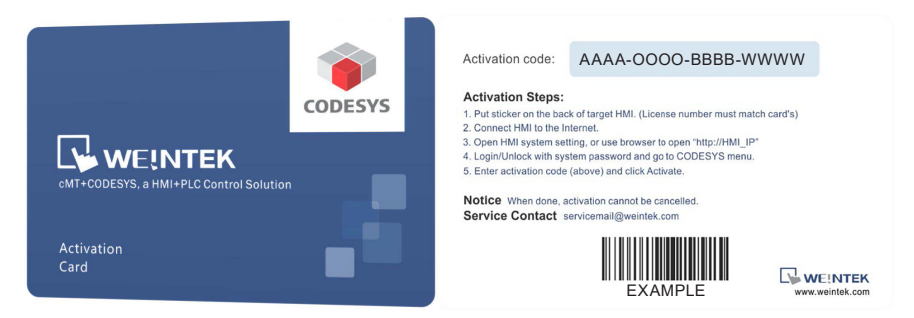

Step 4: Conecte la IHM a Internet.

Step 5: Encuentre la dirección IP de la IHM. Usted tiene varias opciones.

(1) Abra la configuración del sistema de la IHM para verificar la dirección IP.

| Information     HMI name     cMT-E6C8       If General     OS. version     20180306       Image     Ethernet (LAN2)     1P address       Image     IP address     192.168.148.2       Image     Subnet mask     255.255.250       Gateway     0.0.0     Gateway | Mac              | nine type cMT3090          |     |
|----------------------------------------------------------------------------------------------------|------------------|----------------------------|-----|
| General     OS. version     20180306       Language     Ethernet (LAN2)       IP address     192.168.148.2       Input Method     Subnet mask       OB Reset options     Gateway                                                                                | Information HMI  | name cMT-E6C8              |     |
| Language         Ethernet (LAN2)           IP address         192.168.148.2           Input Method         Subnet mask         255.255.0           Gateway         0.00.0                                                                                       | General OS.      | ersion 20180306            |     |
| IP address         192.168.148.2           Input Method         Subnet mask         255.255.250.0           Gateway         0.00.0         0                                                                                                    | Ether            | net (LAN2)                 |     |
| Cateway     Co.0.0     Cateway     Co.0.0                                                                                                    | IP Input Method  | address 192.168.148.2      | 2   |
| Reset options                                                                                                    | Ga               | teway 0.0.0.0              |     |
| Mac address 00:0c:26:01:16:68                                                                                                    | Reset options Ma | ac address 00:0c:26:0f:f6: | :68 |

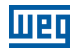

(2) Abra el cMT Viewer y busque la IHM.

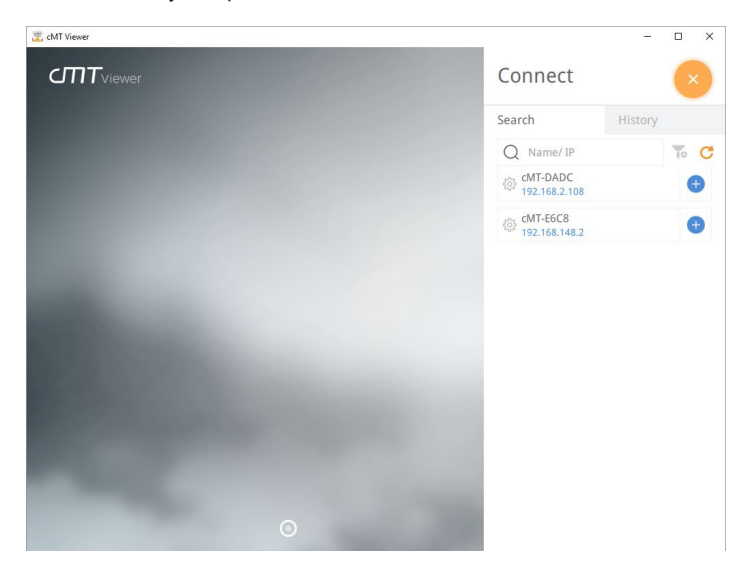

**Step 6:** Abra el navegador de la web y digite la dirección IP de la IHM. Por ejemplo, la dirección IP de la IHM es 192.168.0.211. Digite "http://192.168.0.211" en la barra de dirección y presione Enter. Si usted usa el cMT Viewer puede hacer clic en el ícono de configuración.

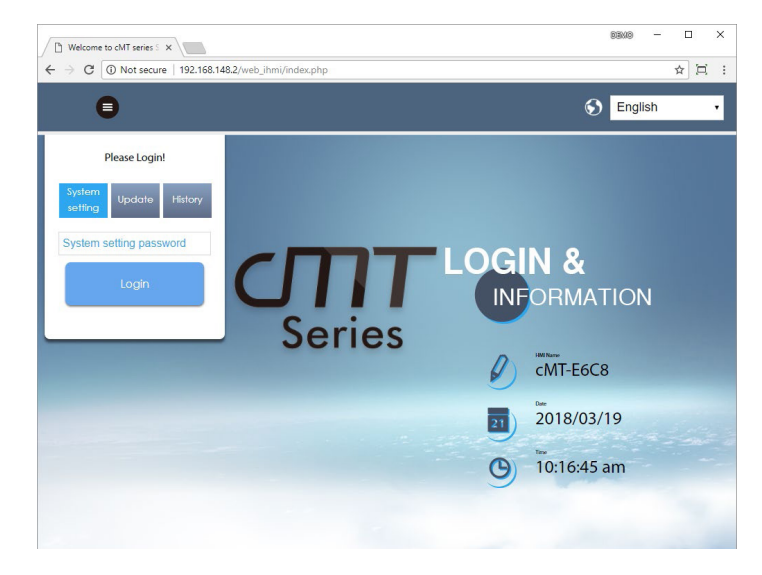

**Step 7:** Digite la contraseña del sistema. (Verifique la contraseña estándar en el manual de instalación).

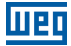

**Step 8:** Seleccione la guía Network y asegúrese de que la IHM tenga una configuración de red que funcione. Se deben definir el Gateway y el DNS.

| C cMT series Server ×         |                   |             |         |      |        |   |          |  | BENO | _  |   | 1 | × |
|-------------------------------|-------------------|-------------|---------|------|--------|---|----------|--|------|----|---|---|---|
| ← → C ① 192.168.148.2/web_ihr | ni/Setlpframe.php |             |         |      |        |   |          |  |      | 0- | ☆ |   | 1 |
| identity:<br>System Setting   |                   |             |         |      |        |   |          |  |      |    |   | Ξ | Î |
| P Network                     | Networ            | k           |         |      |        |   |          |  |      |    |   |   |   |
| O Date/Time                   | Ethorpot          |             |         |      |        |   |          |  |      |    |   |   | 1 |
| 🖉 HMI Name                    | Etherne           | t(LAN2):    |         |      |        |   |          |  |      |    |   |   | 1 |
| History                       | MAC a             | Idress : 00 | ):0c:26 | Of:f | 6:68   |   |          |  |      |    |   |   | 1 |
| 🎥 Email                       | ID Address        | Tabam       |         |      |        |   |          |  |      |    |   |   | 1 |
| 🖻 Project Management          | Obtain            | IP addres   | s autor | nat  | ically |   |          |  |      |    |   |   | 1 |
| System Password               | Use sta           | tic IP add  | ress be | low  | (LAN2  | ) |          |  |      |    |   |   | 1 |
| Enhanced Security             |                   |             |         |      |        |   |          |  |      |    |   |   | 1 |
| EasyAccess 2.0                | IP:<br>Mask:      | 192         | . 168   |      | 148    | • | 2        |  |      |    |   |   | 1 |
| CODESYS                       | Gateway:<br>DNS:  | 192<br>8    | · 168   |      | 148    |   | 254<br>8 |  |      |    |   |   |   |
|                               |                   | 0           |         |      |        |   |          |  |      |    |   |   |   |
|                               | Sav               | 9           |         |      |        |   |          |  |      |    |   |   |   |
|                               |                   |             |         |      |        |   |          |  |      |    |   |   |   |

**Step 9:** Seleccione la guía CODESYS e ingrese su código de activación de la tarjeta de activación. Haga clic en Activate para activar y habilitar la función CODESYS.

| CMT series Server X         |                                   |         |            | BEKIO         | - 0      | ×   |
|-----------------------------|-----------------------------------|---------|------------|---------------|----------|-----|
| ← → C ① 192.168.148.2/web_i | hmi/CODESYS.php                   |         |            |               | • ☆ [    | 1 : |
| <u> </u>                    | identity:<br>System Setting       | Logout  | S cMT-E6C8 | 📕 10:50:47 am | 2018/03/ | 19  |
| Network                     | CODESYS                           |         |            |               |          |     |
| 🕒 Date/Time                 | Status Project update             |         |            |               |          |     |
| 🖉 HMI Name                  | Activation Status: Not Activation | tivated |            |               |          |     |
| History                     | conforce and an end of the        |         |            |               |          |     |
| 🏊 Email                     | CODESTS Activation Code:          |         |            |               |          |     |
| Project Management          |                                   |         |            |               |          |     |
| System Password             |                                   |         |            |               |          |     |
| Enhanced Security           |                                   |         |            |               |          |     |
| EasyAccess 2.0              |                                   |         |            |               |          |     |
| CODESYS                     |                                   |         |            |               |          |     |
|                             | Activate                          |         |            | Restore Pur   | chase    |     |

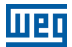

**Step 10:** Si la activación fue correcta, usted verá el mensaje "Please put on license sticker on the back of HMI and then reboot HMI" ("Pegue el adhesivo de licencia en la parte de atrás de la IHM y reiníciela"). Si usted tuvo algún problema, consulte la última sección "Códigos de Error de Activación".

Step 11: La activación fue exitosa. Reinicie la IHM y notará las alteraciones en el logotipo.

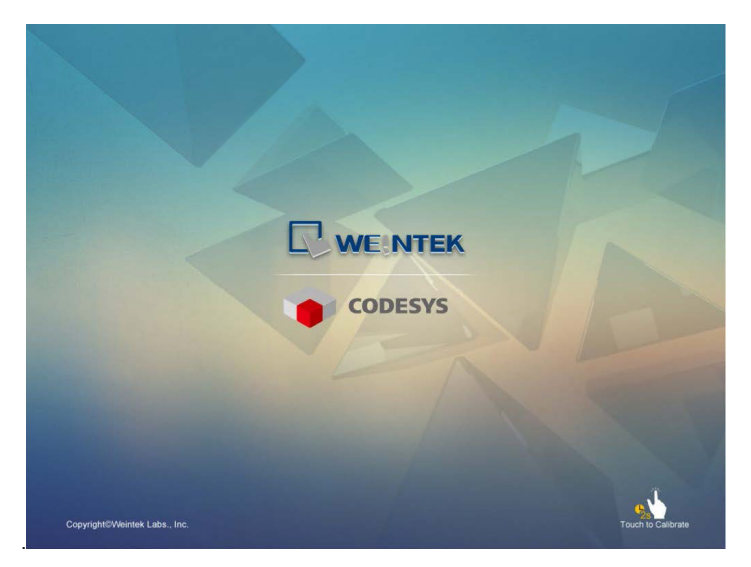

Step 12: Luego de la inicialización de la IHM, haga clic en el botón Iniciar para acceder a las informaciones del sistema. A continuación verá una nueva guía CODESYS.

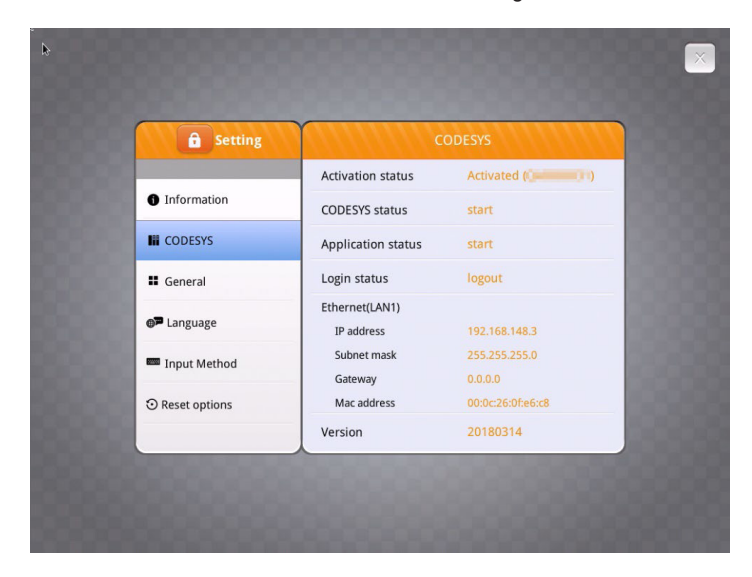

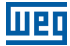

**Step 13:** Abra el servidor web de la IHM; usted también puede verificar la guía CODESYS. Ahora usted puede actualizar el proyecto y el firmware del CODESYS.

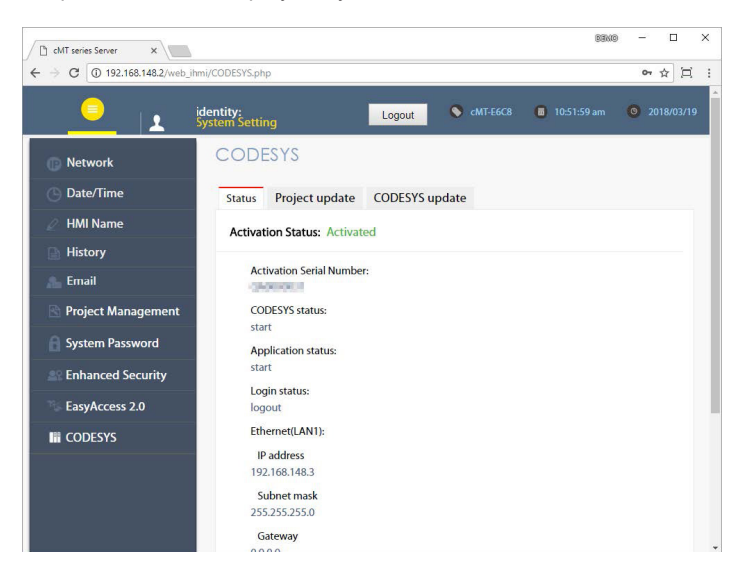

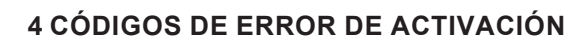

- Código de error 99: Error de DNS. Verifique las configuraciones de DNS.
- Código de error 100: La IHM no tiene conexión con Internet o no logra obtener respuesta del servidor de cuentas. Verifique también si la fecha y hora de la IHM están correctas.
- Código de error 103: La licencia ya fue usada.
- Código de error 104: La IHM ya fue activada. Por favor, intente usar la compra de restauración.
- Código de error 107: La IHM no fue activada. Por favor, intente usar un código de activación válido para activarla.

CODESYS® es una marca comercial de 3S-Smart Software Solutions GmbH. Otros nombres de empresas, nombres de productos o marcas registradas en este documento son marcas comerciales o registradas de sus respectivas empresas. Este documento está sujeto a alteraciones sin previo aviso. Copyright© 2018 WEG Lab., Inc. Todos los derechos reservados.

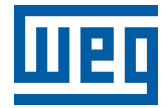

# Manual do Usuário

Série: cMT/cMT X

Idioma: Português

Documento: 10009910525 / 00

Modelo: CODESYS

Data de Publicação: 08/2022

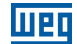

A informação abaixo descreve as revisões ocorridas neste manual.

| Versão | Revisão | Descrição       |
|--------|---------|-----------------|
| -      | R00     | Primeira edição |

| 1 VISÃO GERAL                     | 1  |
|-----------------------------------|----|
| 2 DISPOSITIVOS SUPORTADOS         | 2  |
| 3 ETAPAS DE ATIVAÇÃO              | 3  |
| 3.2 ATIVAR NO SERVIDOR WEB DA IHM | 7  |
| 4 CÓDIGOS DE ERRO DE ATIVAÇÃO     | 13 |

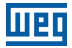

#### 1 VISÃO GERAL

O CODESYS PLC pode ser executado em IHMs cMT/cMT X com uma Licença de Ativação CODESYS válida. Este guia descreve as etapas de ativação necessárias. Para programar o projeto ou instalação do CODESYS, consulte cMT + CODESYS.

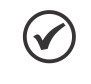

NOTA!

1. Após a ativação da IHM, ela não pode ser cancelada.

2. O objeto PLC Web Browser no EasyBuilder Pro não pode ser usado após o CODESYS ser ativado na IHM.

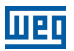

#### **2 DISPOSITIVOS SUPORTADOS**

| Modelo HMI                       | Versão do OS         |
|----------------------------------|----------------------|
| cMT2078X, cMT2108X               | Todas as versões     |
| cMT3102X, cMT3152X, cMT-FHDX-220 | Todas as versões     |
| cMT-FHDX-820                     | 20220413 ou superior |

#### **3 ETAPAS DE ATIVAÇÃO**

Você pode ativar a função CODESYS na IHM ou através do servidor web da IHM.

#### **3.1 ATIVAR NA IHM**

Step 1: Obtenha um cartão de ativação do CODESYS com o adesivo de licença. Certifiquese de que o número de série (começando com CN) no cartão e no adesivo correspondam.

Step 2: Cole o adesivo de licença na parte de trás da IHM em questão.

Step 3: Raspe a cobertura prateada do código de ativação para visualizá-lo.

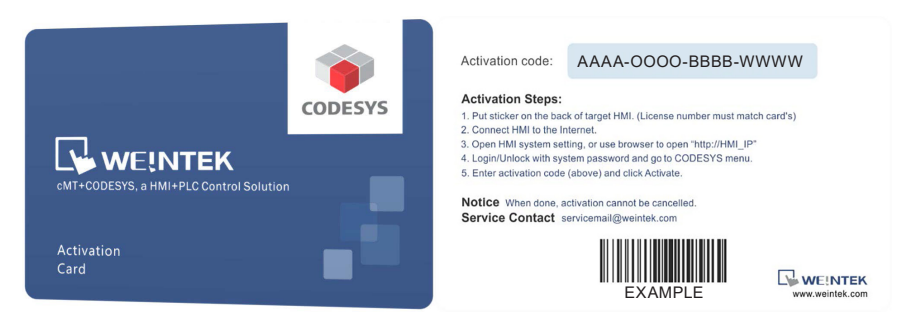

- Step 4: Conecte a IHM à Internet.
- Step 5: Na IHM, clique no botão Iniciar para acessar a configuração do sistema da IHM.

|               | Machine type    | cMT3090           |
|---------------|-----------------|-------------------|
| Information   | HMI name        | cMT-E6C8          |
| General       | OS. version     | 20180306          |
| P Language    | Ethernet (LAN2) |                   |
|               | IP address      | 192.168.148.2     |
| Input Method  | Subnet mask     | 255.255.255.0     |
|               | Gateway         | 0.0.00            |
| Reset options | Mac address     | 00:0c:26:0f:f6:68 |
|               |                 |                   |
|               |                 |                   |

Step 6: Clique no ícone de cadeado 6 para desbloquear as configurações do sistema.

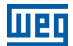

**Step 7:** Digite a senha do seu sistema e clique em **OK**. (Verifique a senha padrão no manual de instalação).

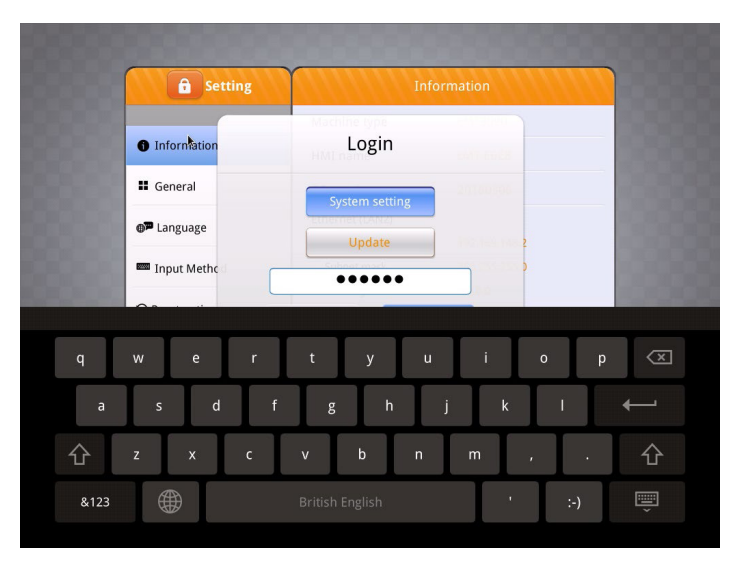

**Step 8:** Selecione a guia **Network** e certifique-se de que a IHM tenha uma configuração de rede que funcione. Lembre-se de clicar em **OK** para salvar. Se houver um roteador na rede local, a IHM pode obter automaticamente a configuração de rede.

| Setting        |                      | thernet1 OF       |
|----------------|----------------------|-------------------|
| System setting | MAC address          | 00:0c:26:0f:f6:68 |
|                | Obtain an IP address | automatically     |
| CODESYS        | IP address           |                   |
| General        | Subnet mask          |                   |
| Network        | Gateway              |                   |
| 🕒 Time/Date    | Gateway              |                   |
| 🖉 HMI Name     | DNS                  |                   |
| <b>-</b>       |                      |                   |

37 | CODESYS

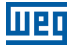

**Step 9:** Selecione a guia CODESYS e insira seu código de ativação do cartão de ativação. Clique em **Activate** para ativar e habilitar a função CODESYS.

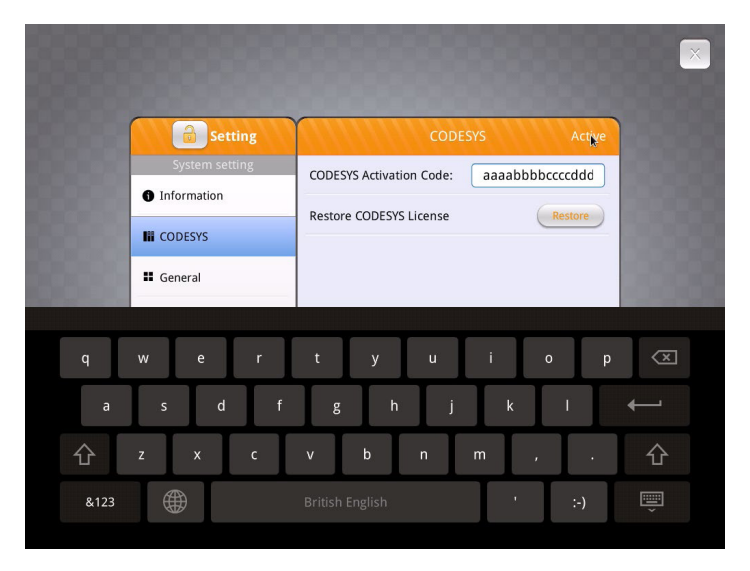

**Step 10:** Se a ativação for bem-sucedida, você verá a mensagem "Please put on license sticker on the back of HMI and then reboot HMI" ("Cole o adesivo de licença na parte de trás da IHM e a reinicie"). Se você teve algum problema, consulte a última seção "Códigos de Erro de Ativação".

| Setti        | ng CODESYS                           | Active  |
|--------------|--------------------------------------|---------|
| System setti | CODESYS Activation Code:             | ioed.   |
| Information  | Restore CODESYS Litense              | Restore |
| CODESYS      | Please put on license sticker on the |         |
| General      | Dack of HIVE and then redoot HIVE.   |         |
| Network      | Ok                                   |         |
| O Time/Date  |                                      |         |
| 🖉 HMI Name   |                                      |         |
|              |                                      |         |

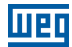

Step 11: A ativação foi bem-sucedida. Reinicie a IHM e você notará as alterações no logotipo.

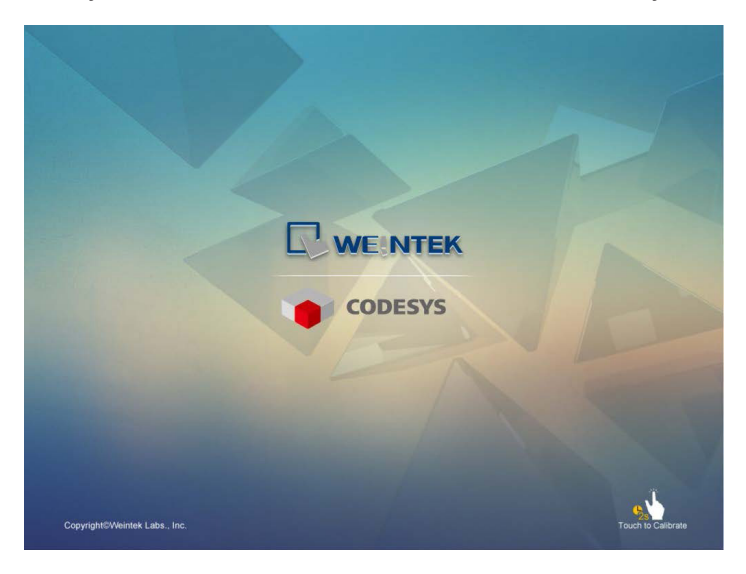

**Step 12:** Após a inicialização da IHM, clique no botão Iniciar para acessar as informações do sistema. Você verá uma nova guia CODESYS.

| <b>G</b> Setting | c                  |                   |
|------------------|--------------------|-------------------|
|                  | Activation status  | Activated (       |
| Information      | CODESYS status     | start             |
|                  | Application status | start             |
| General          | Login status       | logout            |
| -                | Ethernet(LAN1)     |                   |
| Language         | IP address         | 192.168.148.3     |
| Input Method     | Subnet mask        | 255.255.255.0     |
|                  | Gateway            | 0.0.00            |
| Reset options    | Mac address        | 00:0c:26:0f:e6:c8 |
|                  | Version            | 20180314          |

#### 3.2 ATIVAR NO SERVIDOR WEB DA IHM

Step 1: Obtenha um cartão de ativação do CODESYS com o adesivo de licença. Certifiquese de que o número de série (começando com CN) no cartão e no adesivo correspondam.

Step 2: Cole o adesivo de licença na parte de trás da IHM em questão.

Step 3: Raspe a cobertura prateada do código de ativação para visualizá-lo.

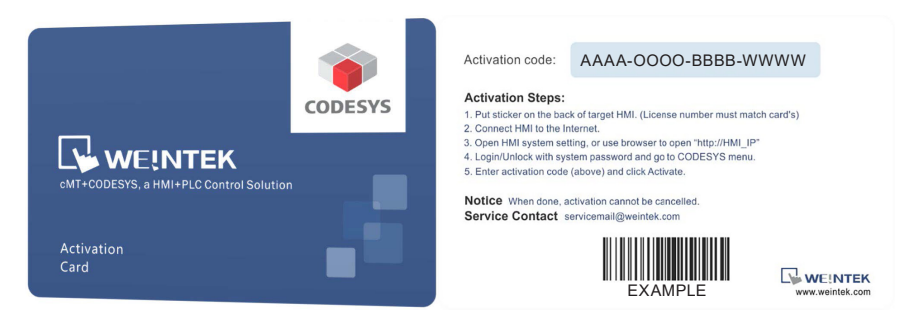

Step 4: Conecte a IHM à Internet.

Step 5: Encontre o endereço IP da IHM. Você tem várias opções.

(1) Abra a configuração do sistema da IHM para verificar o endereço IP.

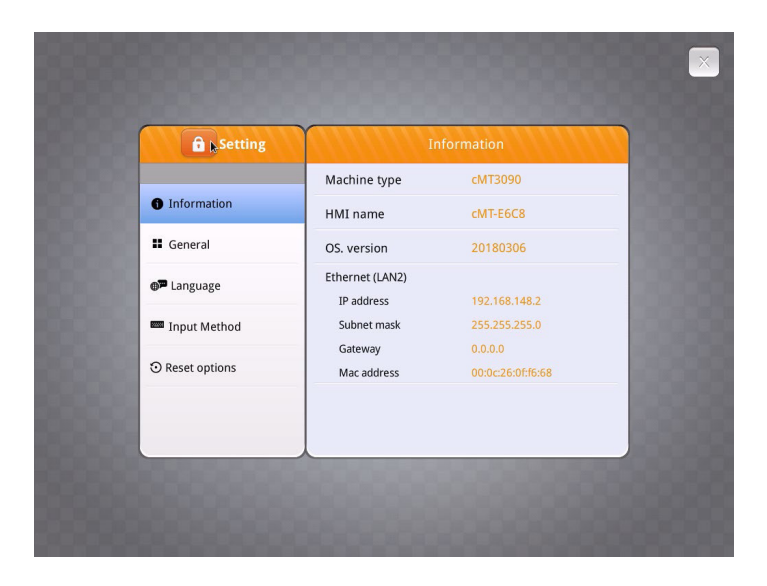

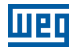

(2) Abra o cMT Viewer e procure a IHM.

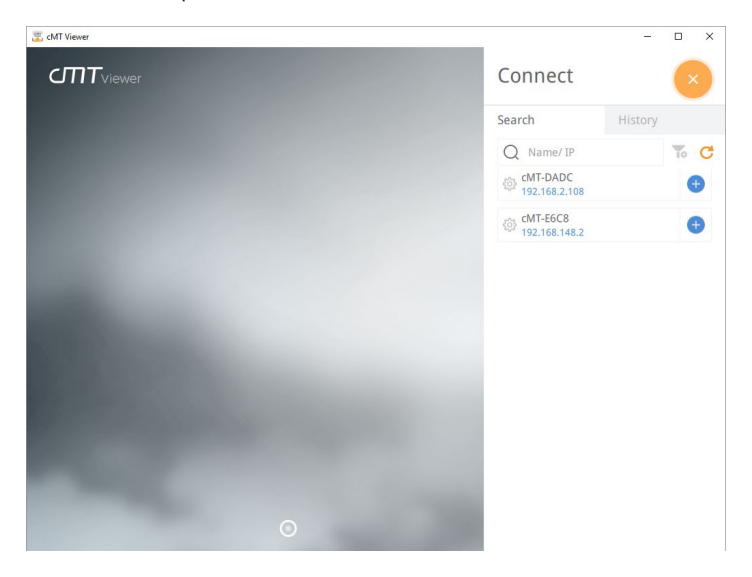

**Step 6:** Abra o navegador da web e digite o endereço IP da IHM. Por exemplo, o endereço IP da IHM é 192.168.0.211. Digite "http://192.168.0.211" na barra de endereço e pressione Enter. Se você usar o cMT Viewer, pode clicar no ícone de configuração.

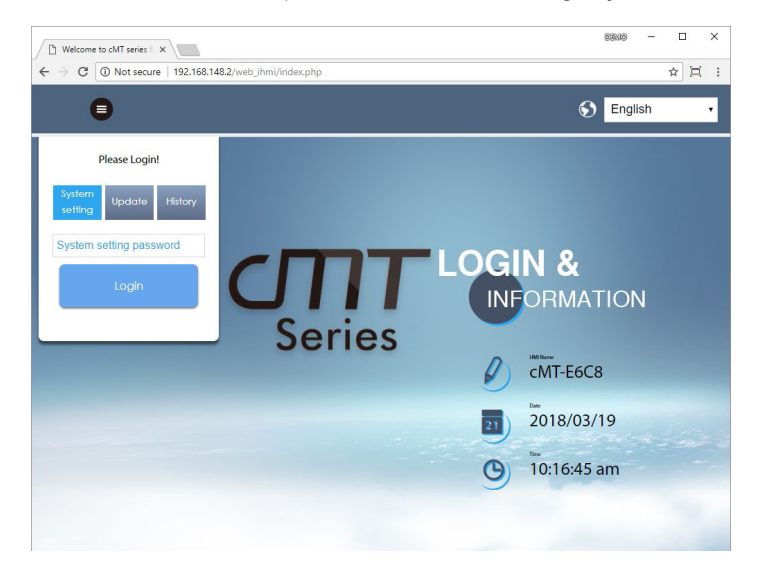

Step 7: Digite a senha do sistema. (Verifique a senha padrão no manual de instalação).

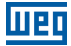

**Step 8:** Selecione a guia Network e certifique-se de que a IHM tenha uma configuração de rede que funcione. Deve-se definir o Gateway e DNS.

| CMT series Server X           |                   |                        |           |     |          | BENO | -  |   |   | × |
|-------------------------------|-------------------|------------------------|-----------|-----|----------|------|----|---|---|---|
| ← → C ① 192.168.148.2/web_ihr | ni/Setlpframe.php |                        |           |     |          |      | 07 | ☆ | Ħ | ÷ |
| identity:<br>System Setting   |                   |                        |           |     |          |      |    |   | Ξ | Í |
| P Network                     | Network           |                        |           |     |          |      |    |   |   |   |
| 🕒 Date/Time                   | Ethornot          |                        |           |     |          |      |    |   |   |   |
| 🧷 HMI Name                    | Ethernet(LAN2):   |                        |           |     |          |      |    |   |   |   |
| History                       | MAC addr          | ess:00:0c:26           | 0f:f6:68  |     |          |      |    |   |   |   |
| 🏊 Email                       | ID Addross E      | thornot                |           |     |          |      |    |   |   |   |
| 🔊 Project Management          | Obtain IP a       | address autor          | natically |     |          |      |    |   |   |   |
| System Password               | O Use static I    | P address be           | low(LAN   | 12) |          |      |    |   |   |   |
| Enhanced Security             |                   |                        |           |     |          |      |    |   |   |   |
| EasyAccess 2.0                | IP:<br>Mask:      | 192 · 168<br>255 · 255 | · 14      | 8 · | 2        |      |    |   |   |   |
|                               | Gateway:          | 192 · 168              | • 14      | 8 - | 254<br>8 |      |    |   |   |   |
|                               | 0.00              |                        | . 0       |     | v        |      |    |   |   |   |
|                               |                   |                        |           |     |          |      |    |   |   |   |
|                               | Save              |                        |           |     |          |      |    |   |   |   |
|                               |                   |                        |           |     |          |      |    |   |   |   |

**Step 9:** Selecione a guia CODESYS e insira seu código de ativação do cartão de ativação. Clique em Activate para ativar e habilitar a função CODESYS.

|                                |                                                                                                   | BEN                                                                                                    | ≥ – □ ×                                                                                                    |
|--------------------------------|---------------------------------------------------------------------------------------------------|----------------------------------------------------------------------------------------------------|----------------------------------------------------------------------------------------------------|
| CODESYS.php                    |                                                                                                   |                                                                                                    | • ☆ ⊑ :                                                                                                    |
| ntity:<br>tem Setting          | Logout 💊 cMT-Ed                                                                                   | 5C8 🔞 10:50:47 am                                                                                                    | <ul> <li>2018/03/19</li> </ul>                                                                                                    |
| CODESYS                        |                                                                                                   |                                                                                                    |                                                                                                    |
| Status Project update C        |                                                                                                   |                                                                                                    |                                                                                                    |
| Activation Status: Not Activat | ted                                                                                               |                                                                                                    |                                                                                                    |
|                                |                                                                                                   |                                                                                                    |                                                                                                    |
| CODESTS Activation Code:       |                                                                                                   |                                                                                                    |                                                                                                    |
|                                |                                                                                                   |                                                                                                    |                                                                                                    |
|                                |                                                                                                   |                                                                                                    |                                                                                                    |
|                                |                                                                                                   |                                                                                                    |                                                                                                    |
|                                |                                                                                                   |                                                                                                    |                                                                                                    |
|                                |                                                                                                   |                                                                                                    |                                                                                                    |
|                                |                                                                                                   |                                                                                                    |                                                                                                    |
| Activate                       |                                                                                                   | Restore F                                                                                                    | urchase                                                                                                    |
|                                |                                                                                                   |                                                                                                    |                                                                                                    |
|                                | CODESYSphp CODESYS Status Project update C Activation Status: Not Activa CODESYS Activation Code: | CODESYSphp CODESYS Status Project update CODESYS update Activation Status: Not Activated CODESYS Activation Code: Activate | CODESYSphp  term Setting Logout CODESYS  Status Project update CODESYS update Activation Status: Not Activated  CODESYS Activation Code:  Activate Restore F |

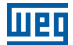

**Step 10:** Se a ativação for bem-sucedida, você verá a mensagem "Please put on license sticker on the back of HMI and then reboot HMI" ("Cole o adesivo de licença na parte de trás da IHM e a reinicie"). Se você teve algum problema, consulte a última seção "Códigos de Erro de Ativação".

Step 11: A ativação foi bem-sucedida. Reinicie a IHM e você notará as alterações no logotipo.

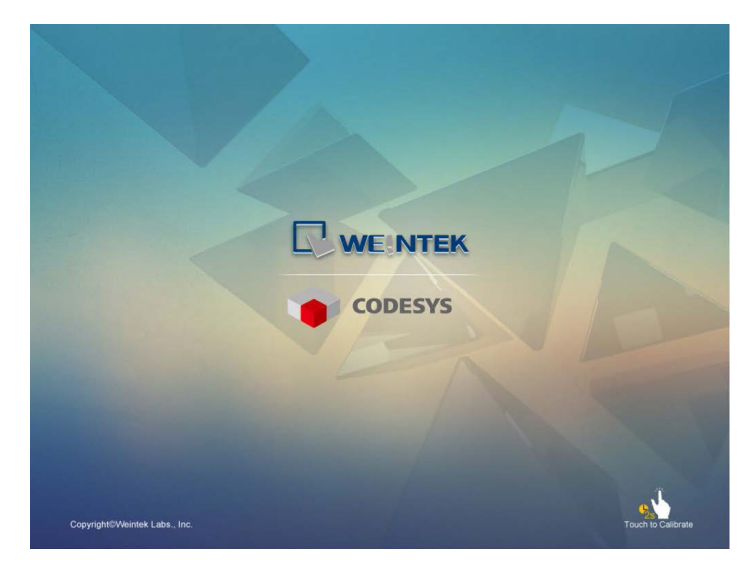

**Step 12:** Após a inicialização da IHM, clique no botão Iniciar para acessar as informações do sistema. Você verá uma nova guia CODESYS.

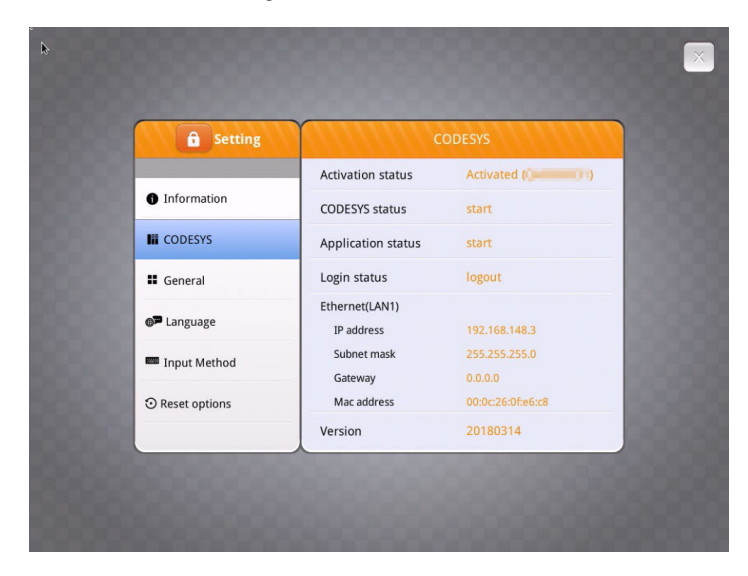

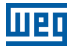

**Step 13:** Abra o servidor web da IHM; você também pode verificar a guia CODESYS. Agora você pode atualizar o projeto e o firmware do CODESYS.

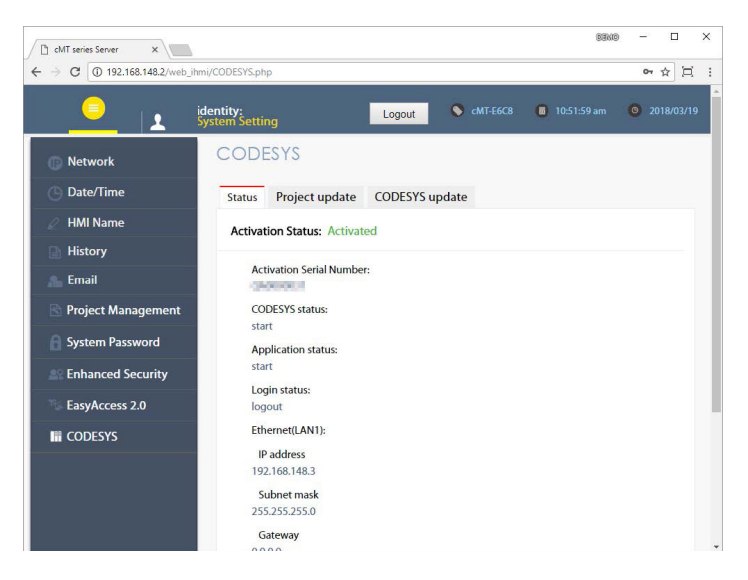

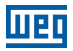

#### 4 CÓDIGOS DE ERRO DE ATIVAÇÃO

- Código de erro 99: Erro de DNS. Verifique as configurações de DNS.
- Código de erro 100: A IHM não tem conexão com a Internet ou não consegue obter resposta do servidor de contas. Verifique também se a data e hora da IHM estão corretas.
- Código de erro 103: A licença já foi usada.
- Código de erro 104: A IHM já foi ativada. Por favor, tente usar a compra de restauração.
- Código de erro 107: A IHM não foi ativada. Por favor, tente usar um código de ativação válido para ativar.

CODESYS® é uma marca comercial da 3S-Smart Software Solutions GmbH. Outros nomes de empresas, nomes de produtos ou marcas registradas neste documento são marcas comerciais ou registradas de suas respectivas empresas. Este documento está sujeito a alterações sem aviso prévio. Copyright© 2018 WEG Lab., Inc. Todos os direitos reservados.